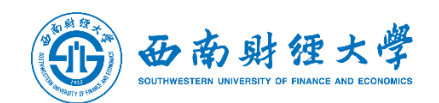

# 西南财大虚拟桌面用户手册

发布日期 2019-12-06

## 一、PC 一体化登录

#### 【操作步骤】

1. 访问 https://10.8.13.9/, 点击下方"安装组件"

|      | 其他登录方式 ———————————————————————————————————— |      |          |     |   |
|------|---------------------------------------------|------|----------|-----|---|
| 证书   | 登录                                          | U    | ISB-Key登 | 禄   |   |
| 安装组件 | 1                                           | 修复工具 | 更        | 多帮助 |   |
|      |                                             |      |          |     | _ |

| 🕄 安装所有组件 - Google Chrome               |      | <u> </u> |
|----------------------------------------|------|----------|
| ▲ 不安全   https://10.8.13.9/com/setup.ht | ml?4 |          |
| 安装所有组件                                 |      |          |
|                                        |      | -        |

2. 下载完成后,在物理 PC 上安装 PC 一体化控件 install-in-one.exe;

服务器地址 10.8.13.9

| 🚺 接入客户端           |              |              |
|-------------------|--------------|--------------|
| C)深信<br>SANGE COR | 服桌面云         | •            |
| 服务器地址:            | 10. 8. 13. 9 | •            |
| ((代理设置>           | $\succ$      | <u>连接</u> 取消 |

3. 安装完成后,物理 PC 开机时自动运行 VDI 客户端,屏蔽物理机的

| V DI CLIENT | 08:46                                      | •               |
|-------------|--------------------------------------------|-----------------|
|             | WA版合理<br>VDI CLIENT<br>特号 正光 IEFEE<br>用户名: |                 |
|             |                                            |                 |
|             |                                            | 重新启动<br>切除资本地点演 |
|             |                                            | ±#L<br>℃ ►      |

Windows 界面。

### 二、Windows 系统 VDI 客户端登录

#### 【操作步骤】

1. 使用 Windows 自带的 IE 浏览器 (或 IE 内核的浏览器), 输入

https://10.8.13.9/, 输入用户名密码;

|                                                   | - Vindows Internet Explorer |   |
|---------------------------------------------------|-----------------------------|---|
| VDI CL                                            |                             | × |
| 登录VDI                                             |                             |   |
| liujie                                            |                             |   |
| •••••                                             |                             |   |
| 登录                                                |                             |   |
| 其他登录方式:                                           |                             |   |
| 📮 证书登录                                            |                             |   |
|                                                   |                             |   |
| <ul> <li>读取USB-KEY 失</li> <li>登录异常?请使用</li> </ul> | 版,第手动 <u>安装巡动</u><br>修复工具   |   |
| • 需要更多帮助信息                                        | 1. 请 <u>点击这里</u>            |   |
|                                                   |                             |   |

2. PC 登录后会自动安装控件,需要允许系统安装必要的驱动程序;

| Tindows 安 | 全                                                                            |             | ×     |
|-----------|------------------------------------------------------------------------------|-------------|-------|
| 怎想安装这个    | 受备软件吗?                                                                       |             |       |
| 名称        | s Sangfor Tech Sangfor Virtual USB devices<br>書 Sangfor Technologies Co. Ltd |             |       |
| 9         | a surger recimendate estat                                                   |             |       |
| □ 娘终信任表   | 往 "Sangfor Technologies Co.,Ltd"                                             | 安装(I) 不安    | 获(11) |
|           |                                                                              |             |       |
| SUZIXAP   | II自的反而有女关驱动柱序软件。 <u>我如何确定哪些这</u>                                             | 7面软件可以女主女类( |       |
|           | ☑ 初始化                                                                        |             |       |
|           | 正在安装必要的VDI组件                                                                 |             |       |
|           | 总体安装进度                                                                       |             |       |
|           |                                                                              | 50%         |       |
|           |                                                                              |             |       |

3. PC 登录资源页面,点击资源即可方式独享桌面。

| ● 欢迎访问VDI CLIENT - Vind<br> | ows Internet Explorer                    | 10   |
|-----------------------------|------------------------------------------|------|
|                             | ES CO.LTD.                               |      |
| 资源组列表<br>■ 默认资源组            | 一体机桌面                                    |      |
|                             | WinXP                                    |      |
|                             |                                          |      |
|                             | 正在连接独享桌面 《《 详细信息 取消                      |      |
|                             | 09:14:15 正在请求独享桌面资源<br>09:14:18 正在连接独享桌面 |      |
| 隐藏 访问VDI应用时,请使              |                                          | 100% |

说明:建议安装完组件后进行重启操作,以便虚拟机能够正常使用外设;

4. 首次通过 IE 浏览器登录成功,并完成客户端程序安装后,会在 Windows 系统桌面上生成 VDI 快捷方式,故之后的登录操作可直接从桌面的 VDI Client 程序启动并登录使用即可

Ö

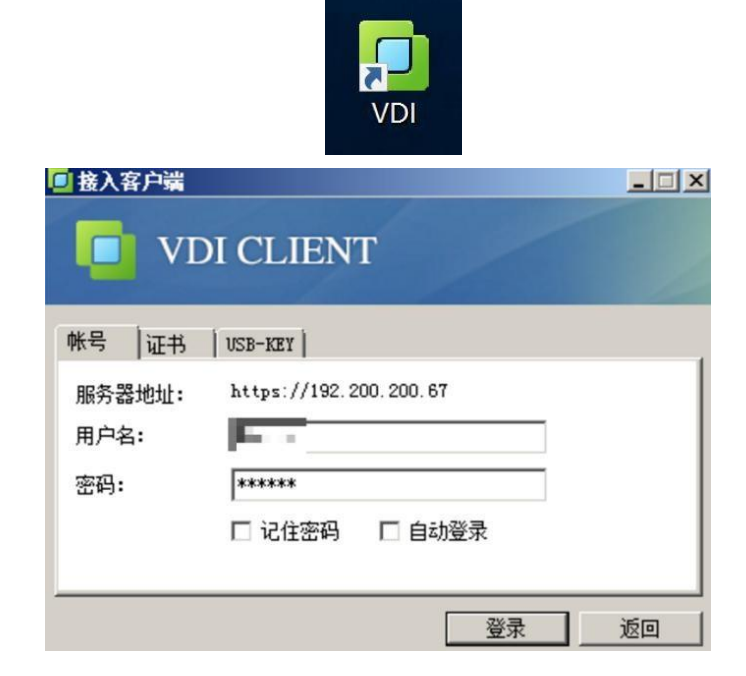

三、Mac 系统 VDI 客户端登录

#### 【操作场景】

从 5.3.8 版本开始,深信服桌面云新增支持 Mac 客户端使用独享桌面。

#### 【注意事项】

- 1. 该功能仅支持 MacOS10.9 及以上版本;
- 2. Mac 客户端不支持远程应用资源、共享桌面资源和远程桌面资源;
- 3.全屏不支持虚拟机内部修改分辨率,自动与 macOS 配置的分辨率保持 一致;

#### 【操作步骤】

1. 使用 Mac 自带的 Safari 浏览器 (或者 chrome 浏览器), 输入

<u>https://10.8.13.9/</u>,点击

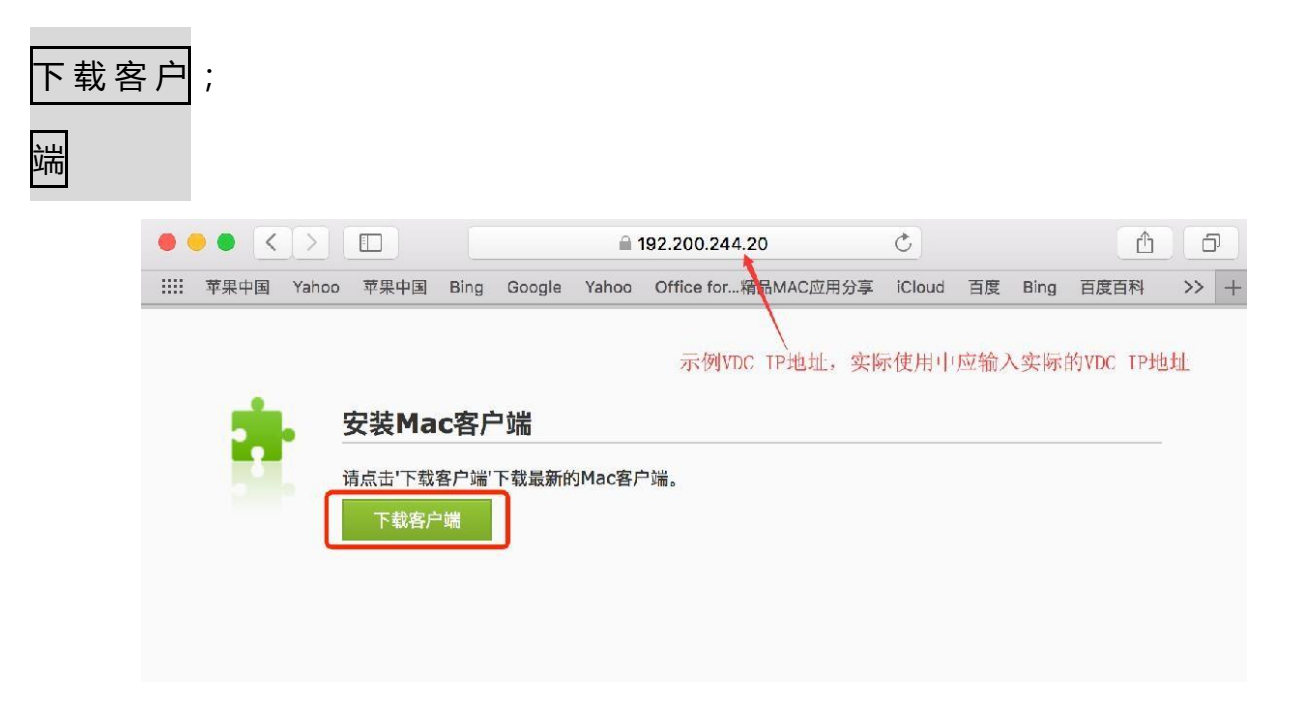

2. 客户端安装包下载完成后,双击客户端并安装指引安装客户端;

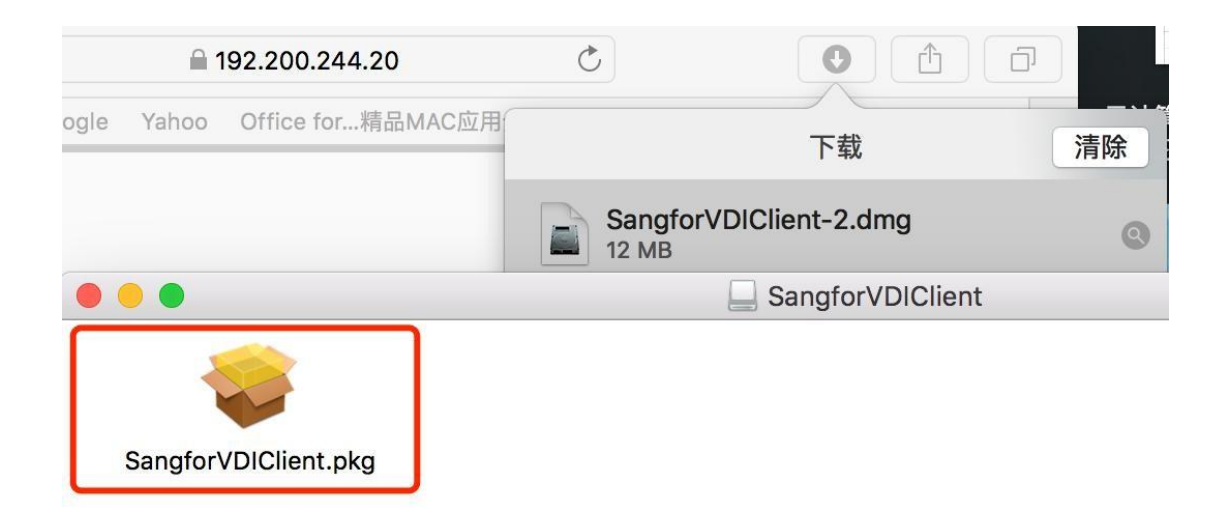

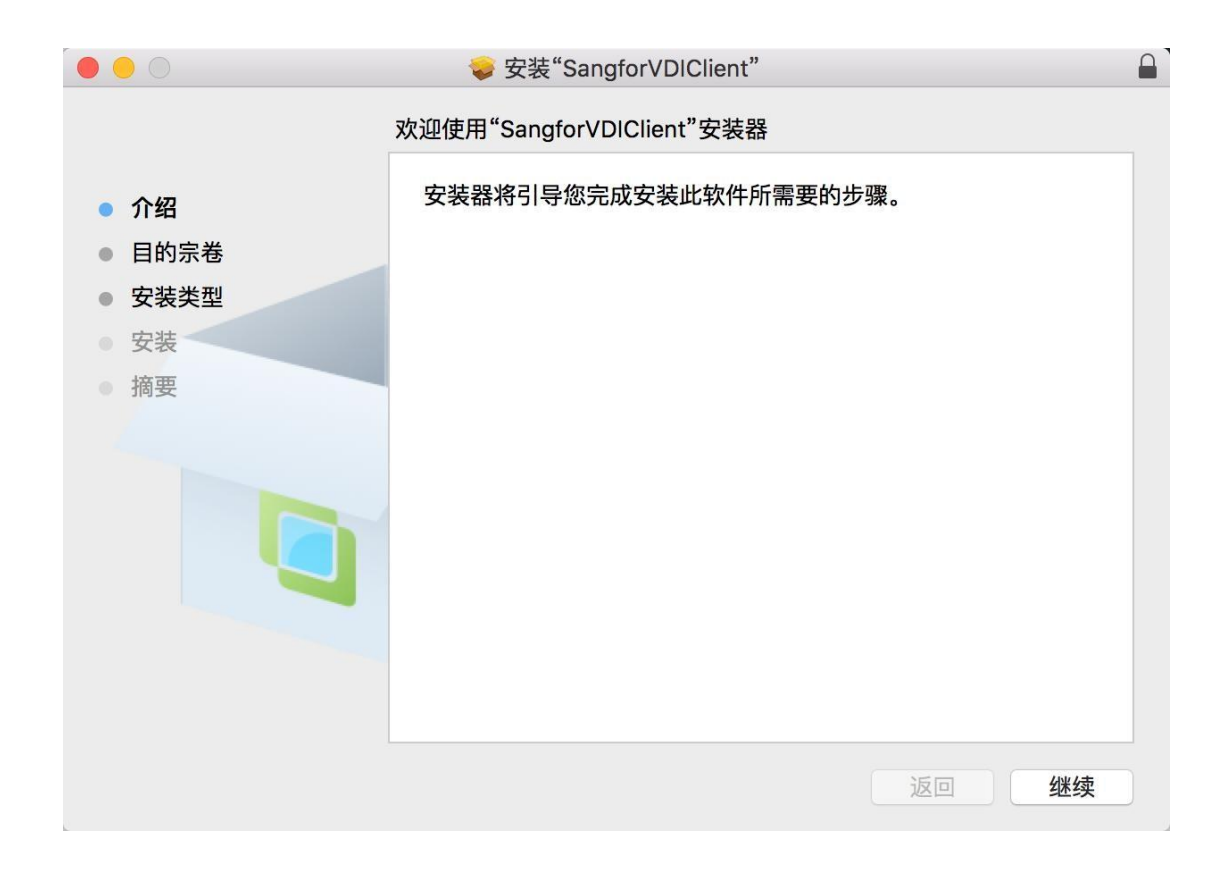

3. 安装完成后,在浏览器页面输入用户名密码即可登录;

|        |       | <b>≙</b> 192.2      | 200.244.2    | 0    |      |         |      | Ç          |    |    |
|--------|-------|---------------------|--------------|------|------|---------|------|------------|----|----|
| Google | Yahoo | Office for精品MAC应用分享 | iCloud       | 百度   | Bing | 百度百科    | 新浪微博 | QQ空间       | 领英 | 优酷 |
|        |       |                     |              |      |      |         |      |            |    |    |
|        |       |                     |              |      |      |         |      |            |    |    |
|        |       |                     |              |      |      |         |      |            |    |    |
|        |       |                     |              |      |      |         |      |            |    |    |
|        |       |                     |              |      |      |         |      |            |    |    |
|        |       |                     |              |      |      |         |      |            |    |    |
|        |       |                     |              | 3    | 罙信   | 明貞      | 面云   | -          |    |    |
|        |       |                     |              | S/   |      | R aDesk | ш    | •          |    |    |
|        |       |                     |              |      |      |         |      |            |    |    |
|        |       |                     |              |      | 云桌面  | 客户端     |      |            |    |    |
|        |       |                     | (F).         |      |      |         |      |            |    |    |
|        |       | 8                   | 请输入          | ,用户约 | 名    |         |      | <b>f</b> ~ |    |    |
|        |       |                     |              |      |      |         |      |            |    |    |
|        |       | <u></u>             | 请输入          | 密码   |      |         |      |            |    |    |
|        |       |                     |              |      |      |         |      |            |    |    |
|        |       |                     |              |      | 容    | 큯       |      |            |    |    |
|        |       |                     |              |      | H    |         |      |            |    |    |
|        |       | all                 |              |      |      |         |      |            |    |    |
|        |       | 其他登                 | <b>*</b> 录方式 | ì    | E书登  | 录       |      |            |    | H  |
|        |       |                     |              |      |      |         |      | ~          | _  |    |

4. 登录到资源页面后,点击资源即可方式独享桌面,同时可在托盘中对用

户相关信息进行修改。

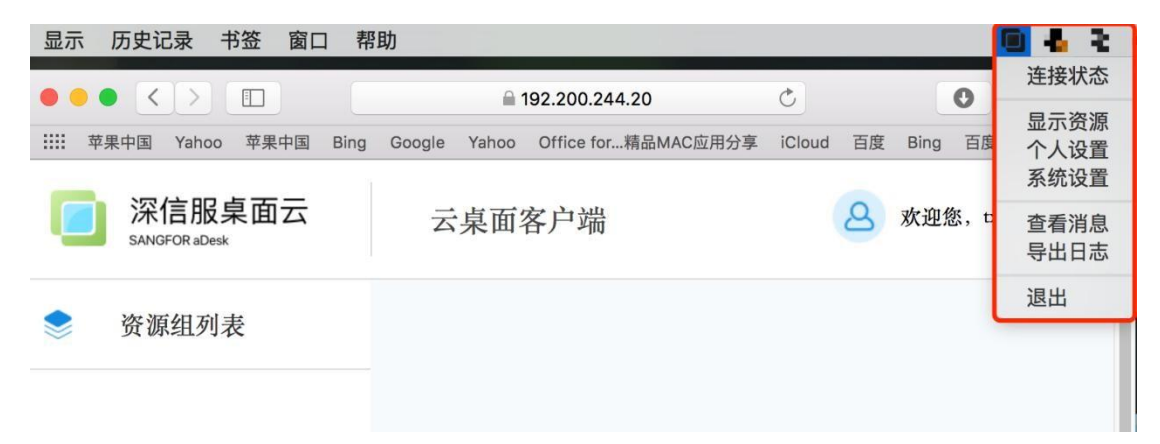

5. 首次通过 Safari 浏览器登录成功,并完成客户端程序安装后,会在 Mac 系统上生成 VDI 快捷方式,需要注意的是目前暂不支持通过 SangforVDIClient 登录,需使用浏览器登录 VDI。

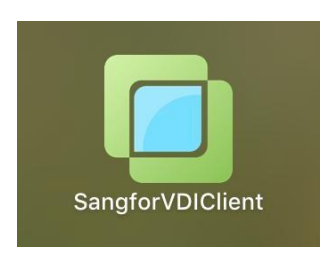

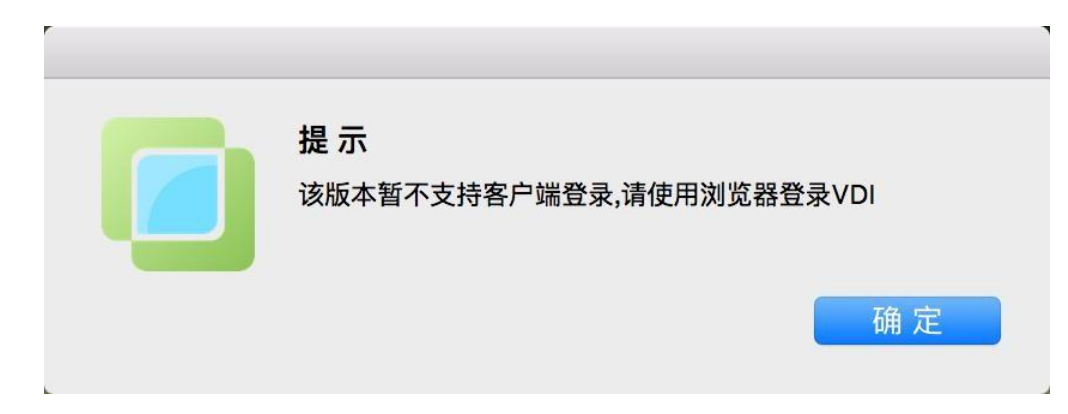

#### 四、 移动终端登录

#### 【操作步骤】

1. 移动端打开浏览器直接访问 http://10.8.13.9; 下载对应客户端。

| 14000                      | - |   | 4 |
|----------------------------|---|---|---|
| 10.8.13.9/por/login_ps     |   | 0 | : |
| ☑ 用户登录                     |   |   |   |
| 用户名:                       |   |   |   |
| 密码:                        |   |   |   |
| 确定                         |   |   |   |
| 其他方式: <u>证书登录</u>          |   |   |   |
| 获得更好体验,请下载:                |   |   |   |
| <u>iOS客户端   Android客户端</u> |   |   |   |

2. 打开 VDI Client, 输入地址 10.8.13.9 点击连接, 然后输入用

户名、密码即可登录;

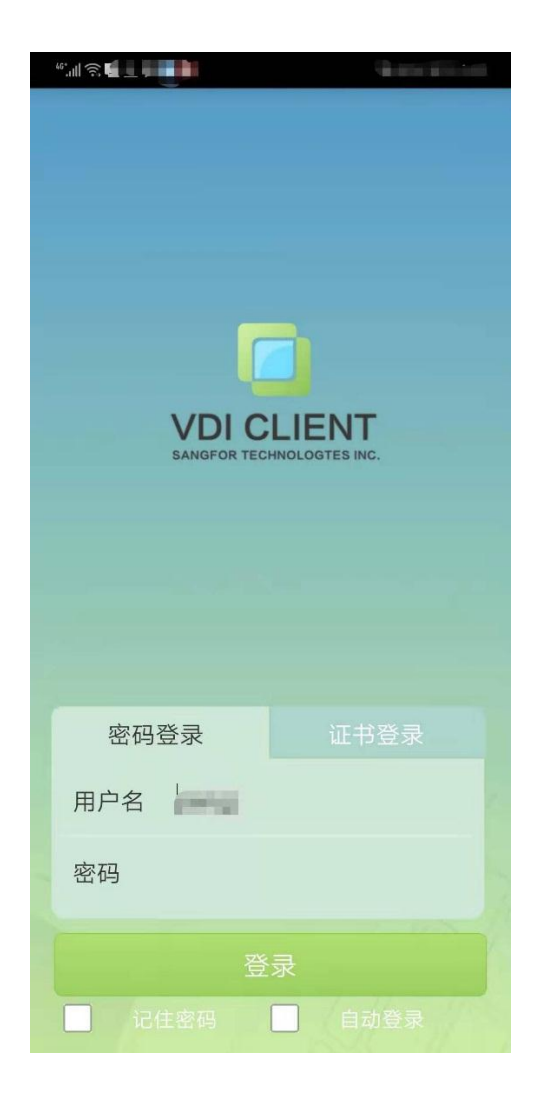

3. 登录后显示资源界面,选择"默认资源组",点击"办公桌面"资源名称

即可访问桌面;

| *.1 \$ <b>0</b> ] <b></b> | 1.00.000.000 |
|---------------------------|--------------|
| 资源列表                      |              |
| 🚞 默认资源组                   | >            |

|    |              | Å.   |     |
|----|--------------|------|-----|
| 主页 | 资源列表         | 个人设置 | 更多  |
|    | States State | 1710 | 2-2 |

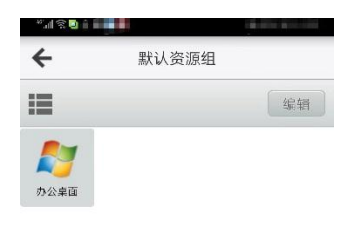

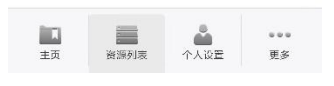

4. 桌面访问, 支持各种手势。

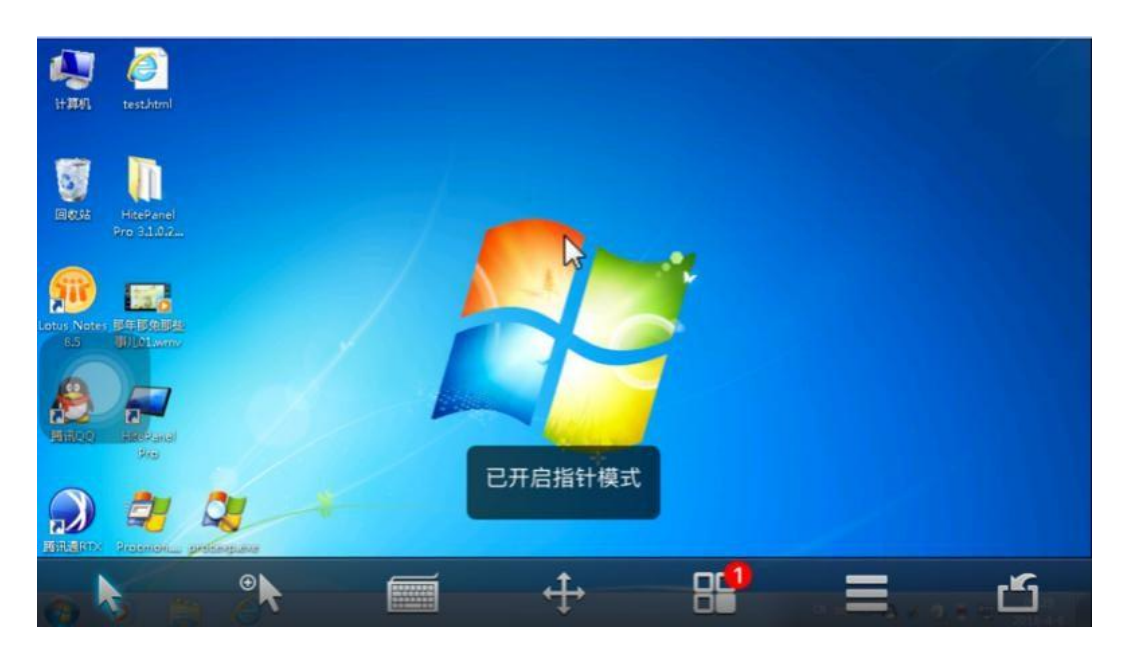

第一次使用前,请参照《移动端使用虚拟桌面系统配置办法》